# GUIA PER A LA PRESENTACIÓ DE SOL·LICITUD D'INFORME AL COMITÉ DE BIOSEGURETAT

COMISSIÓ D'ÈTICA DE LA UNIVERSITAT DE VALÈNCIA

## 1. Introducció

El Comité de Bioseguretat valorarà les sol·licituds dels projectes que es reben fins a una setmana abans de la data de la reunió, la qual serà publicada amb suficient antelació en la <u>pàgina web de la Comissió d'ètica</u>. La sol·licitud ha de realitzar-se a través de la Seu electrònica.

## 2. Accés al registre electrònic

**Es recomana utilitzar els navegadors Firefox, Microsoft Edge o Google Chrome** per a accedir a aquest formulari:

Al registre electrònic es pot accedir a través de la seu electrònica de la Universitat de València:

https://www.uv.es/sede-electronica/es/sede-electronica-uv.html

| se                                     | Vniver§itat<br>đÿValència  |                      |                         |                       |                       |                                    |                         |  |
|----------------------------------------|----------------------------|----------------------|-------------------------|-----------------------|-----------------------|------------------------------------|-------------------------|--|
|                                        |                            |                      | P                       |                       | i                     | (j)                                |                         |  |
| Mis trámites                           | Verificación<br>documentos | Firma<br>electrónica | Registro<br>electrónico | Tablón de<br>anuncios | Perfil de contratante | Incidencias<br>y<br>comunicaciones | Buscador de<br>trámites |  |
| Trámites                               |                            |                      |                         |                       |                       |                                    |                         |  |
| Solicitudes destacadas                 |                            |                      |                         |                       |                       |                                    | ~                       |  |
| Personal docente e invest              | tigador                    |                      |                         |                       |                       |                                    | ~                       |  |
| Personal investigador y de             | e soporte a la investiga   | ción                 |                         |                       |                       |                                    | ~                       |  |
| Personal de administración y servicios |                            |                      |                         |                       |                       |                                    |                         |  |
| Estudiantes                            |                            |                      |                         |                       |                       |                                    | ~                       |  |
| Usuarios externos a la UV              |                            |                      |                         |                       |                       |                                    | ~                       |  |

## En l'apartat TRÀMITS de la pàgina principal de la seu electrònica s'ha de seleccionar Sol·licituds destacades $\rightarrow$ Registre electrònic.

|                                               | $\square$                  |                      | A.                      |                       | Ĭ                     | (j                                 |                      |  |  |
|-----------------------------------------------|----------------------------|----------------------|-------------------------|-----------------------|-----------------------|------------------------------------|----------------------|--|--|
| Mis trámites                                  | Verificación<br>documentos | Firma<br>electrónica | Registro<br>electrónico | Tablón de<br>anuncios | Perfil de contratante | Incidencias<br>y<br>comunicaciones | Buscador de trámites |  |  |
| Trámites                                      |                            |                      |                         |                       |                       |                                    |                      |  |  |
| Solicitudes destacadas                        |                            |                      |                         |                       |                       |                                    | ~                    |  |  |
| Acceso por preinscripción en Máster 2023-2024 |                            |                      |                         |                       |                       |                                    |                      |  |  |
| Buzón de Sugerencias Queias i Felicitaciones  |                            |                      |                         |                       |                       |                                    |                      |  |  |

|   | Certificado académico de título propio de la UV                      | + |
|---|----------------------------------------------------------------------|---|
|   | Certificado académico oficial                                        | + |
|   | Derecho de acceso a la información pública (Portal de Transparencia) | + |
|   | Expedición y pago de título de postgrado propio de la UV             | + |
| _ | Registre electrònic - Registro electrónico                           | + |
|   | Solicitud de título universitario y SET                              | + |
|   | Solicitud para alumnos de movilidad entrantes                        | + |

## Una vegada seleccionat, es mostrarà un desplegable. S'ha de prémer en "Accedir al procediment".

#### Trámites

| Solicitudes destacadas                                                                                                    | ~ |
|----------------------------------------------------------------------------------------------------|---|
| Acceso por preinscripción en Máster 2023-2024                                                                                                    | + |
| Buzón de Sugerencias, Quejas i Felicitaciones                                                                                                    | + |
| Certificado académico de título propio de la UV                                                                                                    | + |
| Certificado académico oficial                                                                                                    | + |
| )erecho de acceso a la información pública (Portal de Transparencia)                                                                                          | + |
| xpedición y pago de título de postgrado propio de la UV                                                                                                    | + |
| legistre electrònic - Registro electrónico                                                                                                    | - |
| Exposición y solicitud de alguna circunstancia para unidades de la Universitat de València<br>Fecha inicio: 01/06/20 00:00:00<br>Fecha fin: 26/03/30 23:59:00 |   |
| Nivel de acceso: Para poder realizar la tramitación es necesario que se autentique como mínimo con usuario sede, clave concertada o certificado electrónico   |   |
| Solicitud de título universitario y SET                                                                                                    | + |
| Solicitud para alumnos de movilidad entrantes                                                                                                    | + |

## S'accedirà al formulari electrònic a través d'aquesta pantalla:

| sede elec                           | <b>trờnica</b> uv         | Vniver§itat<br>īdğValència |
|-------------------------------------|---------------------------|----------------------------|
|                                     |                           |                            |
| Identifiquese para acce<br>EST_PM21 | der a la solicitud        |                            |
|                                     |                           |                            |
|                                     |                           |                            |
| • L                                 | Jsuario de la Universitat |                            |
| ► L                                 | Isuario de la Sede        |                            |
| ► S                                 | istema Cl@ve              |                            |

Usuari genèric de la Universitat: S'ha d'utilitzar l'usuari i la contrasenya de la UV.

## 3. Emplenar la sol·licitud

Una vegada identificat, s'accedirà a la sol·licitud de registre electrònic. Té sis pestanyes.

1. En la primera pestanya, "**RGPD**", s'informa sobre el tractament de les dades que es donen. Una vegada s'haja llegit la informació, s'ha prémer el botó "*Següent*".

| Registre ele<br>electrónico | ectrònic - Re | egistro |                                                                                                    |                                                                                                    | Datos<br>personales                                                                                                    | Historial de<br>expedientes                                                                                                    | Notificacione                                                                                                    | s Documentos                                                                                                    | Portafirmas                                                                                                    | Recibos                                                                                                    | Anotaciones                                                                                                    | CONCEPCION N<br>Buscador<br>de trámites                                                                    | IURTA BRULL<br>Salir                                                               |
|-----------------------------|---------------|---------|----------------------------------------------------------------------------------------------------|----------------------------------------------------------------------------------------------------|----------------------------------------------------------------------------------------------------|----------------------------------------------------------------------------------------------------|----------------------------------------------------------------------------------------------------|----------------------------------------------------------------------------------------------------|----------------------------------------------------------------------------------------------------|----------------------------------------------------------------------------------------------------|----------------------------------------------------------------------------------------------------|----------------------------------------------------------------------------------------------------|------------------------------------------------------------------------------------|
| CO water                    | VNIVERSIT     | NT IN   | Registro electrón                                                                                                    | ico                                                                                                    |                                                                                                    |                                                                                                    |                                                                                                    |                                                                                                    |                                                                                                    |                                                                                                    |                                                                                                    |                                                                                                    |                                                                                    |
| \$7 CO3                     | 10/10 WEEK    | in.     |                                                                                                    |                                                                                                    |                                                                                                    |                                                                                                    |                                                                                                    |                                                                                                    |                                                                                                    |                                                                                                    |                                                                                                    |                                                                                                    |                                                                                    |
| RGPD                        | Aceptación    | General | Exposición v solicitud                                                                                                    | Ficheros adjuntos                                                                                                    | Finalizar                                                                                                    |                                                                                                    |                                                                                                    |                                                                                                    |                                                                                                    |                                                                                                    |                                                                                                    |                                                                                                    |                                                                                    |
| RGPD                        |               |         |                                                                                                    |                                                                                                    |                                                                                                    |                                                                                                    |                                                                                                    |                                                                                                    |                                                                                                    |                                                                                                    |                                                                                                    |                                                                                                    |                                                                                    |
|                             |               |         | Finalidad y condiciones<br>Los dato serenales su<br>gestión administrativa n<br>Destinatarios o catego<br>parte la comunicad<br>daranati de los interes<br>Las personas que propo-<br>saí como el decenho a l<br>Universidad de Velencia<br>da Velencia de Velencia<br>da Velencia de Velencia<br>da Velencia de Velencia<br>da Velencia de Velencia<br>da Velencia de Velencia<br>da Velencia de Velencia<br>da Velencia de Velencia<br>da Velencia de Velencia<br>da Velencia de Velencia<br>da Velencia de Velencia<br>da Velencia de Velencia<br>da Velencia de Velencia<br>da Velencia da Velencia<br>da Velencia de Velencia<br>da Velencia de Velencia<br>da Velencia<br>da Velencia de Velencia<br>da Velencia<br>da Velenci<br>da Velencia<br>da | a del tratamiento<br>ministratos en este proce-<br>cecesaria, de acuerdo con-<br>tas de destinatarios<br>da de acuerdo con-<br>da de acuerdo con-<br>da de acuerdo acuerdo acuerdo acuerdo acuerdo<br>acuerdo acuerdo acuerdo acuerdo acuerdo<br>acuerdo acuerdo acuerdo acuerdo acuerdo<br>acuerdo acuerdo acuerdo acuerdo acuerdo<br>acuerdo acuerdo acuerdo acuerdo acuerdo<br>acuerdo acuerdo acuerdo acuerdo acuerdo<br>acuerdo acuerdo acuerdo acuerdo acuerdo acuerdo<br>acuerdo acuerdo acuerdo acuerdo acuerdo acuerdo<br>acuerdo acuerdo acuerdo acuerdo acuerdo acuerdo acuerdo<br>acuerdo acuerdo acuerdo acuerdo acuerdo acuerdo acuerdo<br>acuerdo acuerdo acuerdo acuerdo acuerdo acuerdo acuerdo<br>acuerdo acuerdo acuerdo acuerdo acuerdo acuerdo acuerdo<br>acuerdo acuerdo acuerdo acuerdo acuerdo acuerdo acuerdo<br>acuerdo acuerdo acuerdo acuerdo acuerdo acuerdo acuerdo acuerdo acuerdo acuerdo acuerdo acuerdo acuerdo acuerdo<br>acuerdo acuerdo acuerdo acuerdo acuerdo acuerdo acuerdo acuerdo acuerdo acuerdo acuerdo acuerdo acuerdo acuerdo<br>acuerdo acuerdo | so de inscripción<br>lo que estableor<br>órgano de la ac<br>cho a solicitar al<br>acompañado de<br>autoridad de oc<br>a de los derecho<br>Vindex-ides-idgi<br>ència<br>http://inks.uv.c | se incorporan a lo<br>la Ley 39/2015 d<br>Iministración públi-<br>responsable del tr<br>Interesadas podrán<br>e opia de un docu-<br>Introl<br>s en relación a los<br><u>SERDR</u><br>esflopd/dpo | s sistemas de inform<br>el Procedimiento A<br>ca a la que sea diri<br>atamiento el acoes<br>ejercer sus derech<br>imento de identida<br>tratamientos realiz; | nación de la Universi<br>diministrativo Comú<br>gida la instancia o, ,<br>o a sus datos person<br>os maciante un corre<br>os maciante un corre<br>o y, en su caso, de d<br>d y, en su caso, de d | idad de Valencia q<br>n de las Administra<br>ales, y su rectificado<br>o electrônico dirigi<br>ocumentación acre<br>at de València es: | ue trata con la fi<br>ciones Públicas.<br>oio correspondie<br>ón o superaión,<br>do a <u>lopd@uv.e</u><br>ditativa de la so | nalidad de tramitar l.<br>nte de la Universitat<br>o la límitación de su<br>9. ouando lo hagan o<br>1.otud, dirígido al de | a solicitud así como<br>de València.<br>tratamiento, o a opr<br>desde direcciones o<br>legado de Protecció | llevar a cabo la<br>sonarea al tratamiento,<br>ciciales de la<br>in de Datos de la |

2. Seguidament es trobarà la pestanya *Acceptació*. S'ha de marcar la casella *Accepte les condicions indicades* i prémer el botó *Següent*:

| Registre e<br>electrónico | lectrònic - Re<br>o | egistro    |                                                                                                    |                                                                                                    | Datos<br>personales                                                                                                    | Historial de<br>expedientes                                                                                                    | Notificacione                                                                                                    | es Documentos                                                                                                    | Portafirmas                                                                                                    | Recibos                                                                                            | C<br>Anotaciones                                                                                                    | ONCEPCION M<br>Buscador<br>de trámites                                                                             | IURTA BRULL 🕹<br>Galir                                                                                   |
|---------------------------|---------------------|------------|----------------------------------------------------------------------------------------------------|----------------------------------------------------------------------------------------------------|----------------------------------------------------------------------------------------------------|----------------------------------------------------------------------------------------------------|----------------------------------------------------------------------------------------------------|----------------------------------------------------------------------------------------------------|----------------------------------------------------------------------------------------------------|----------------------------------------------------------------------------------------------------|----------------------------------------------------------------------------------------------------|----------------------------------------------------------------------------------------------------|----------------------------------------------------------------------------------------------------|
| CON LINE                  | VNIVERSIT           | TAT<br>CIA | Registro electrón                                                                                                    | ico                                                                                                    |                                                                                                    |                                                                                                    |                                                                                                    |                                                                                                    |                                                                                                    |                                                                                                    |                                                                                                    |                                                                                                    |                                                                                                    |
|                           |                     |            |                                                                                                    |                                                                                                    |                                                                                                    |                                                                                                    |                                                                                                    |                                                                                                    |                                                                                                    |                                                                                                    |                                                                                                    |                                                                                                    |                                                                                                    |
| RGPD                      | Aceptación          | General    | Exposición y solicitud                                                                                                    | Ficheros adjuntos                                                                                                    | Finalizar                                                                                                    |                                                                                                    |                                                                                                    |                                                                                                    |                                                                                                    |                                                                                                    |                                                                                                    |                                                                                                    |                                                                                                    |
| Aceptación                |                     |            |                                                                                                    |                                                                                                    |                                                                                                    |                                                                                                    |                                                                                                    |                                                                                                    |                                                                                                    |                                                                                                    |                                                                                                    |                                                                                                    |                                                                                                    |
|                           |                     |            | Este trámite tiene como<br>establecido en la Ley 3<br>administrativos y admin<br>Declaro expresamente o<br>ejercicio del contenido -<br>su cumplimiento durant<br>sin perjuicio de las respi | finalidad la tramitación<br>9/2015, de 1 de octubre,<br>istración electrónica, con<br>que toda la información a<br>de la solicitud, que dispo<br>e el periodo de tiempo i<br>onsabilidades penales o | de las solicitudes<br>del procedimien<br>no por los protoco<br>portada en la pri-<br>ngo de la docum<br>nherente a dicho<br>administrativas a | e genéricas en form<br>to administrativo oc<br>olos de actuación, g<br>esente solicitud es<br>rentación original o<br>ejercicio; quedand<br>las que hubiere luj | ato electrónico que<br>omún de las admin<br>guías o manuales q<br>cierta. Así mismo, r<br>que así lo acredita y<br>lo igualmente adve<br>gar. | e no precisen la util<br>istraciones públicas<br>ue se desarrollen a<br>nanifiesto, bajo mi<br>y la pongo a dispos<br>rrtido de que la ineo | ización de modelos<br>, y a todo aquello q<br>l efecto.<br>responsabilidad, qu<br>ición de esta Admin<br>xactitud o falsedad o | normalizados ex<br>ue le sea de apli<br>e cumplo con los<br>istración en el m<br>de cualquier doci | istentes en la Sede E<br>cación por reglamen<br>requisitos establecid<br>omento que se me re<br>umento anexado dete | Electrónica. Su uso s<br>tación interna relati<br>os en la normativa<br>equiera, compromet<br>erminará la invalida | se adecúa a lo<br>va a procedimientos<br>vigente para el<br>iéndome a mantener<br>ición de la solicitud, |
| Acepto las con            | diciones indicadas  |            | • • +                                                                                                    |                                                                                                    |                                                                                                    |                                                                                                    |                                                                                                    |                                                                                                    |                                                                                                    |                                                                                                    |                                                                                                    |                                                                                                    |                                                                                                    |
| * Campos obligatorios     |                     |            |                                                                                                    |                                                                                                    |                                                                                                    |                                                                                                    |                                                                                                    |                                                                                                    |                                                                                                    |                                                                                                    |                                                                                                    |                                                                                                    |                                                                                                    |
| < A                       | Interior            |            |                                                                                                    |                                                                                                    |                                                                                                    |                                                                                                    |                                                                                                    |                                                                                                    |                                                                                                    |                                                                                                    |                                                                                                    | S                                                                                                    | iguiente ≻                                                                                               |
|                           |                     |            |                                                                                                    |                                                                                                    |                                                                                                    |                                                                                                    |                                                                                                    |                                                                                                    |                                                                                                    |                                                                                                    |                                                                                                    |                                                                                                    |                                                                                                    |

- 3. A continuació s'ha d'emplenar la pestanya "General".
  - En l'apartat "Tipus d'òrgan al qual es dirigeix" s'ha de seleccionar en el desplegable "Rectorat, vicerectorats, Secretaria General i altres".
  - En l'apartat "Òrgan al qual es dirigeix" s'ha de seleccionar "Vicerectorat d'Investigació".
  - En l'apartat "Tramitació desitjada" s'ha de marcar "Gestions específiques de la unitat" i en el desplegable de la línia següent s'ha de seleccionar "Comité de Bioseguridad".

| CON 2000                          | VNIVERS<br>ID VALEN       | TAT<br>CIA                                                       | Registro electrón      | ico               |                 |  |
|-----------------------------------|---------------------------|------------------------------------------------------------------|------------------------|-------------------|-----------------|--|
|                                   |                           |                                                                  |                        |                   |                 |  |
| RGPD                              | Aceptación                | General                                                          | Exposición y solicitud | Ficheros adjuntos | Finalizar       |  |
| General                           |                           |                                                                  |                        |                   |                 |  |
| Tipo de órgano al que se dirige * |                           | dirige * Rectorado, vicerectorados, Secretaria General y otros 🗸 |                        |                   |                 |  |
| Órgano al que                     | Órgano al que se dirige * |                                                                  | * VICERRECTORADO DE IN |                   | E INVESTIGACIÓN |  |
| Tramitación deseada *             |                           | O Instancia general O Gestiones específicas de la unidad         |                        |                   |                 |  |
| **                                |                           |                                                                  | Comisión de Ética      | <b>~</b>          |                 |  |

IMPORTANT. Els camps assenyalats amb un asterisc s'han d'emplenar obligatòriament.

4. Una vegada s'haja emplenat aquesta pantalla, s'ha de prémer el botó "Següent" i es passarà a la pestanya "Exposició i sol·licitud", en la qual hi ha dos camps d'escriptura lliure.

| CON STATES     | VNIVERSI<br>DVALENO | TAT<br>CIA | Registro electrón         | ico               |           |     |
|----------------|---------------------|------------|---------------------------|-------------------|-----------|-----|
|                |                     |            |                           |                   |           |     |
| RGPD           | Aceptación          | General    | Exposición y solicitud    | Ficheros adjuntos | Finalizar |     |
| Exposición y   | solicitud           |            |                           |                   |           |     |
| Hechos y razon | es*                 |            |                           |                   |           |     |
|                |                     |            |                           |                   |           |     |
|                |                     |            |                           |                   |           |     |
|                |                     |            |                           |                   |           |     |
|                |                     |            |                           |                   |           |     |
|                |                     |            |                           |                   |           |     |
|                |                     |            |                           |                   |           | li. |
| Solicita*      |                     | Longi      | tud máxima restante: 1500 |                   |           |     |
|                |                     |            |                           |                   |           |     |
|                |                     |            |                           |                   |           |     |
|                |                     |            |                           |                   |           |     |
|                |                     |            |                           |                   |           |     |
|                |                     |            |                           |                   |           |     |
|                |                     |            |                           |                   |           |     |

En l'apartat **"sol·licita**" s'ha d'indicar breument la documentació que s'aporte o prémer el botó **"Següent".** 

<

5. A continuació s'accedirà a l'apartat "**Fitxers adjunts**". En aquesta pestanya s'han d'adjuntar els documents requerits.

| COL STOR         | D VALEN    | SITAT<br>NCIA          | Registro electrón                                                                                      | ico                                                                               |                                                 |                                                                                                    |
|------------------|------------|------------------------|----------------------------------------------------------------------------------------------------|-----------------------------------------------------------------------------------|-------------------------------------------------|----------------------------------------------------------------------------------------------------|
|                  |            |                        |                                                                                                    |                                                                                   |                                                 |                                                                                                    |
| RGPD             | Aceptación | General                | Exposición y solicitud                                                                                 | Ficheros adjuntos                                                                 | Finalizar                                       |                                                                                                    |
| Ficheros adju    | intos      |                        |                                                                                                    |                                                                                   |                                                 |                                                                                                    |
|                  |            | Medi<br>previ<br>Elect | ante el botón Examinar adjunte a<br>amente (mediante herramientas<br>rònica e incorporarlos a esta sol | quellos documentos que<br>ZIP, RAR o similares). El<br>citud a través del botón R | se deseen a la<br>tamaño máximo<br>Repositorio. | solicitud. En los casos que haya que adjuntar más de un fichero por apartado tendrá que fusionarlos<br>por archivo es de 50 Mb. También puede recuperar ficheros que se han utilizado previamente en La Seu |
| Fichero adjunto  |            |                        |                                                                                                    |                                                                                   |                                                 | 2                                                                                                    |
|                  |            | E                      | kaminar No se ha seleccionado                                                                          | ningún archivo. R                                                                 | epositorio                                      | •                                                                                                    |
| Fichero adiunto  |            |                        |                                                                                                    |                                                                                   |                                                 |                                                                                                    |
|                  |            | E                      | xaminar No se ha seleccionado                                                                          | ningún archivo. R                                                                 | epositorio                                      | ?                                                                                                    |
| Fichero adjunto  |            |                        |                                                                                                    |                                                                                   |                                                 |                                                                                                    |
| Fichero aujunio  |            | E                      | xaminar No se ha seleccionado                                                                          | ningún archivo. Bi                                                                | epositorio                                      | ?                                                                                                    |
|                  |            |                        |                                                                                                    |                                                                                   |                                                 |                                                                                                    |
| Fichero adjunto  |            |                        |                                                                                                    |                                                                                   |                                                 | 7                                                                                                    |
|                  |            | E                      | xaminar No se ha seleccionado                                                                          | ningún archivo. R                                                                 | epositorio                                      | •                                                                                                    |
| Fichero adjunto  |            |                        |                                                                                                    |                                                                                   |                                                 |                                                                                                    |
|                  |            | E                      | xaminar No se ha seleccionado                                                                          | ningún archivo. R                                                                 | epositorio                                      | ?                                                                                                    |
|                  |            |                        |                                                                                                    |                                                                                   |                                                 |                                                                                                    |
| Campos obligator | ios        |                        |                                                                                                    |                                                                                   |                                                 |                                                                                                    |
|                  |            |                        |                                                                                                    |                                                                                   |                                                 |                                                                                                    |

En el cas que s'adjunten més de cinc documents, s'hauran de comprimir en un arxiu zip.

S'ha de prémer el botó "SEGÜENT".

6. En la pestanya "**Finalitzar**", en "Accepta notificacions telemàtiques" s'ha de seleccionar "*Sí*" i indicar l'adreça de correu electrònic que s'haja donat en la sol·licitud.

| VNIVERSITAT<br>DVALENCIA |                     |                    | Registro electrón      |                   |           |  |
|--------------------------|---------------------|--------------------|------------------------|-------------------|-----------|--|
|                          |                     |                    |                        |                   |           |  |
| RGPD                     | Aceptación          | General            | Exposición y solicitud | Ficheros adjuntos | Finalizar |  |
|                          |                     |                    |                        |                   |           |  |
| ¿Acepta notifica         | ciones telemáticas  | ?*                 | Si 💿 No 📿              | )                 |           |  |
| E-mail para avi          | so de puesta a disp | osición de notific | aciones: *             |                   |           |  |
|                          |                     |                    |                        |                   |           |  |
|                          |                     |                    |                        |                   | Enviar    |  |
|                          |                     |                    |                        |                   |           |  |
| < Ante                   | rior                |                    |                        |                   |           |  |
|                          |                     |                    |                        |                   |           |  |

En aquest punt apareixerà la pantalla següent, en la qual es podrà descarregar el justificant de la sol·licitud:

| -                                                                                                    | Obtener e imprimir docume                                                                                                    | to Juniorectamente.                                                                                                    |
|----------------------------------------------------------------------------------------------------|----------------------------------------------------------------------------------------------------|----------------------------------------------------------------------------------------------------|
| identificator de la solicitui:                                                                                                    | Fecha y hora:<br>Recibo:<br>Resultado: Pago correcto                                                                                                    | Código de verificación                                                                                                    |
| Para Imprimir la solicitad, palse al botin Obthere documento.<br>Sin o dapore de impresona en estas momentos, guarde el documento POP generador e imprimaio más tarde.<br>Tome nota del Identificador de la solicitud<br>En caso de que hara qualquer problema gostis Alfare el formadario de atención al usuado derominado <u>inclámentos</u><br>En caso de que hara qualquer problema gostis Alfare el formadario de atención al usuado derominado <u>inclámentos</u><br>En caso de la solicitud. Como regis general las inclámentas o clustas que introducas a través del formadario de titom<br>El código de vertificación la permitría incuperar el documento <u>quantala para obtener el documento pesensito a vantir de</u> | Aculcas y declars de ENTERU y seu triamites para comunicario<br>ción al usuanti "un a tener más prioritad que aquellas que no<br>el códipo de verificación y del identificador de la solicitud. | o cino álmo recurso y en caso que no funcione la plataforma se puede envíar un correo electrónico a <u>extrevi®uvas</u> indicando en ambos casos el<br>Jispuen a taxies de correo electrónico. |
|                                                                                                    |                                                                                                    |                                                                                                    |
|                                                                                                    | Finalizar e ir a Mi Sitio Person                                                                                                    |                                                                                                    |

Finalment, prement el botó "Finalitzar i anar al meu lloc personal" s'accedirà a "el nostre lloc personal", on es podran veure i consultar tots els tràmits que s'hagen fet, descarregar-se el justificant de la sol·licitud o veure l'estat en què es troba.

Una vegada acabats els tràmits que s'hagen fets, s'ha de tancar la sessió en *"el meu lloc personal"* prement el botó "*eixir*".

Important: en el cas d'haver d'aportar documentació addicional a l'expedient, no s'ha de presentar una nova sol·licitud.

## 4. Adjuntar documentació

Per a afegir documentació s'han de seguir els passos següents:

- Anar a l'apartat "els meus tràmits" de la seu electrònica i accedir amb les credencials.
- Accedir a "**historial d'expedients**" i buscar l'expediente al qual cal que annexar els documents.
- A continuació, cal seleccionar l'opció "Acciones", la qual es troba a l'última columna de la tabla i marcar "annexar" en el desplegable.

### 5. Recomanacions

En la <u>pàgina web del Comité</u> pot trobar el formulari de sol·licitud i la normativa vigent en qüestions de seguretat biològica.

Si es desitja fer alguna consulta, en l'enllaç següent estan les dades de contacte de la Secretaria Tècnica de la Comissió d'Ètica de la Universitat de València:

<u>https://www.uv.es/comissio-etica-investigacio-</u> <u>experimental/ca/bioseguretat/formularis-sol-licituds/avaluacio-projectes.html</u>